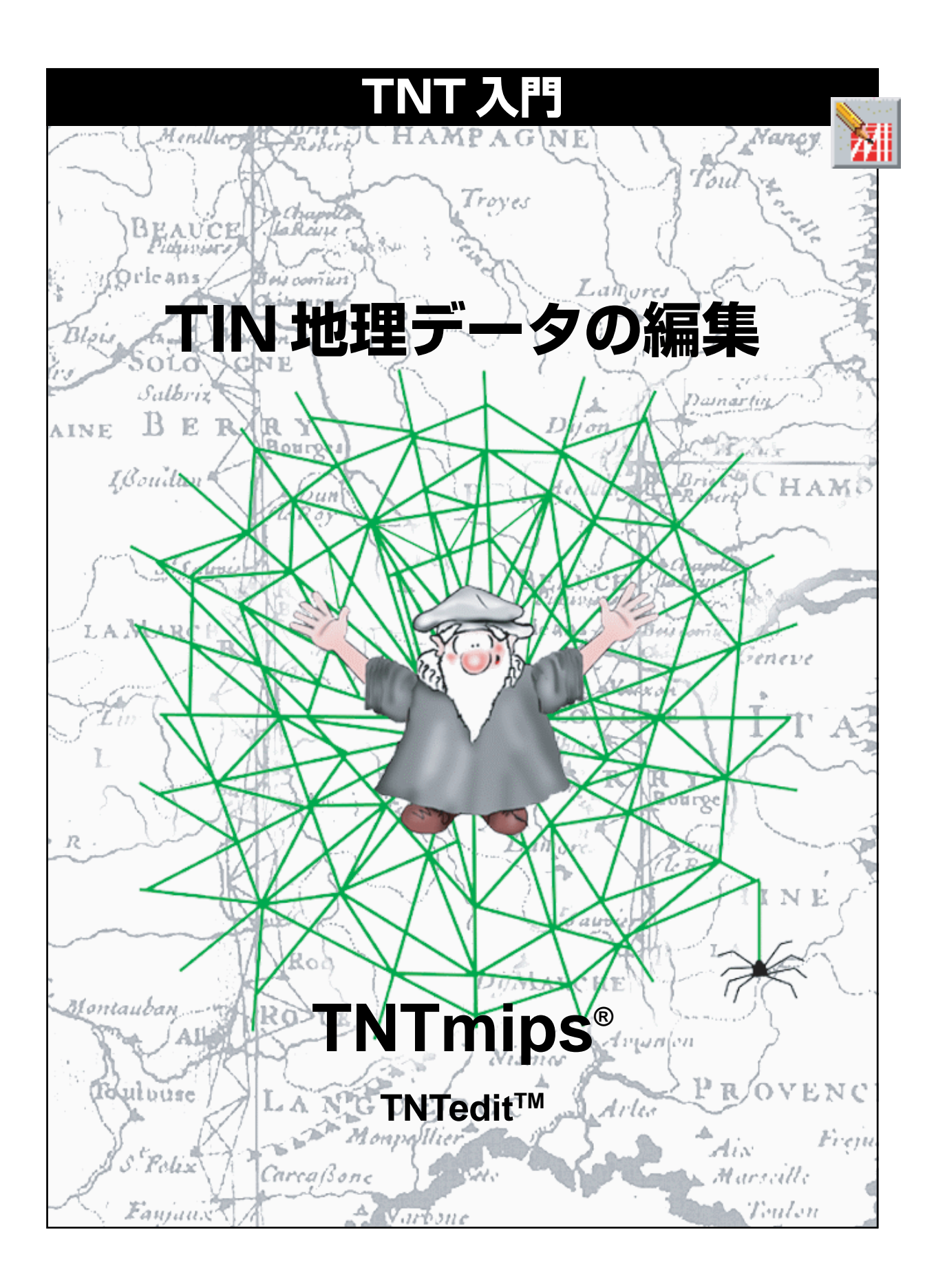

#### はじめに

本書では、TNTmips<sup>®</sup>とTNTedit<sup>™</sup>の強力な空間データ・エディタでTIN地理空間オブジェクトを作成、変 更、更新する方法を紹介します。ユーザが作成またはインポートするTINオブジェクトには、三次元地表面 を定義するノード、辺(エッジ)、三角形要素が含まれています。各要素に属性を対応付けたり、各要素を複 雑なデータベースに対応付けることができます。本書の練習問題では、TIN要素用の基本的な編集ツールを 紹介します。また、空間データ・エディタには、ベクタ、ラスタ、データベース、CAD地理データを編集す るためのツールも用意されています。

必須基礎知識 本書では、読者が『TNT入門:地理空間データ表示』、『TNT入門:システムの基本操作』の 練習問題を完了しているものと仮定しています。必須知識や基本操作についてはこれらの練習問題で説明 されており、本書では繰り返して説明しませんので、必要に応じこれらのマニュアルやTNTmipsリファレ ンス・マニュアルで調べてください。多くの編集操作は同じですので、『TNT入門:ベクタ地理データの編 集』もお奨めできます。

**サンプルデータ**本書の練習問題では、TNT製品に添付されているサンプルデータを使用します。TNT製品のCDにアクセスできない場合は、マイクロイメージ社のウェブサイトからデータをダウンロードできます。特に、本書ではSF\_DATAデータ・コレクションのTINLITEプロジェクト・ファイル内のオブジェクトを使用します。ハードディスク・ドライブ上にこのファイルの読み込み/書き込み用のコピーを作成してください。CD-ROMのサンプルデータを直接操作すると問題が発生する可能性があります。

**その他の資料**本書では、空間データ・エディタにおける TIN の編集に関する概要しか示されておりません。詳細は TNT リファレンス・マニュアルを参照してください。空間データ・エディタの詳細について 200 ページを超える説明が載っています。

**TNTmipsとTNTlite**<sup>®</sup> TNTmipsには2つのバージョンがあります。プロフェッショナル・バージョンと、 無料バージョンであるTNTliteです。本書では、どちらのバージョンも「TNTmips」と呼ぶことにします。 プロフェッショナル・バージョンにはソフトウェア・ライセンス・キーが必要です。このキーがない場合、 TNTmipsはTNTliteモードで動作し、オブジェクトのサイズが制約されます。

空間データ・エディタは、TNTviewやTNTatlasでは使用できません。TNTliteでは、添付されたサンプルの 地理データを使用してすべての練習問題を完全に実行することができます。

Keith Ghormley、2001年8月20日

ー部のイラストでは、カラー・コピーでないと重要な点がわかりにくい場合があります。マイクロイメージ社のウェブ・サイトから本書を入手されれば、カラーで印刷したり表示できます。また、このウェブ・サイトからは、『TNT入門』のその他のテーマに関する最新のパンフレットも入手できます。インストール・ガイド、サンプル・データ、および最新バージョンのTNTliteをダウンロードできます。アクセス先は次の通りです。 http://www.microimages.com

## TIN 地理データを編集する

TNT空間データ・エディタ(Edit / Spatial Data (編集 / 空間データ)) は、単純な単一オブジェクトの作業や複雑なマルチ・レイヤー、マル チ・オブジェクトの操作に使用可能な編集環境を提供します。1つのレ イヤーに1つのオブジェクトを配置したり、読み込み専用の参照レイ ヤーを編集可能な他のレイヤーと組み合わせることができます。さまざ まなタイプのオブジェクトを前から後に順に重ねて同時に表示するこ とができます。

編集操作は、その時に「アクティブな」レイヤーに対して適用されま す。レイヤーを切り換えるとき、アクティブ・レイヤーのデータ・タイ プ (ラスタ、ベクタ、CAD、またはTIN) に合わせて編集ツールが自動 的に変わります。 TIN (Triangulated Irregular Network:不規則三角網)は不規則な 間隔で配置された一連の三次元ノード であり、隣接する三角形群で地表面を 表現します。各ノードは少くとも1つ の三角形に所属し、各三角形は Delaunay (ドローネ)の基準を満た します。

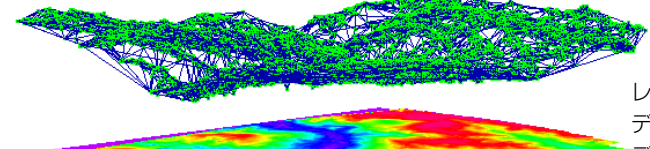

エディタでは、多数のラスタ、 ベクタ、CAD、TIN オブジェ クトを同時に扱えます。

各オブジェクトのジオリファ レンス・コントロールは、他 のレイヤーのジオリファレン スとの関係が正しくなるよ う、自動的に調整されます。 レイヤーを切り換えると、エ ディタは、現在のレイヤーの データ・タイプに適したツー ル・パレットを自動的に開き ます。

TNTの編集ツールと似たものは他のソフトウェア製品にもありますが、 TNT空間データ・エディタで重要なのは、**地理空間的に関連する**、異な るタイプの、**複数の**オブジェクトを容易に、かつ直観的に編集できる点 です。TNT では座標登録が自動的に保持され調整されるため、あらゆ るタイプのプロジェクト・データを同時に編集できます。したがって、 作成するすべての新しいオブジェクトに対して他のレイヤーから自動 的に座標登録を誘導でき、すべてのプロジェクト・データに関して正し い地理空間的な関係が得られます。 4~10ページの練習問題では、TIN 要素の基本的な編集方法を説明しま す。11~14ページでは、三次元鳥瞰 図や立体三次元図を含む、基準オブ ジェクトのさまざまな使用方法を示し ます。

## TIN トポロジーを理解する

用語:TINオブジェクトの包(hull)は、 オブジェクトのx-y範囲、およびその 領域内の三次元地表面の形状を定義し ます。編集操作の一部は、包の外側で はサポートされません。たとえばこの バージョンの空間データ・エディタで は、包の範囲外では新しいノードを追 加できません。 TINオブジェクトは、一連のx,y,z座標点によって定義された三次元地 表面です。点は、すべての線が三角形の辺をなし,すべての三角形が Delaunay基準を満足するような、線のネットワークによって結合され ています。覚えておくべき重要な点は、辺要素と三角形要素は完全に派 生的なものであるということです。すなわち、これらはノードの位置に よって一意的に決まってしまうということです。したがって、TINオブ ジェクトに含まれる辺や三角形を直接編集することはできず、必ずノー ド要素を編集することになりますが、辺と三角形はノードに合わせて自 動的に調整されます。

三次元地表面を扱う際のコンピュータ処理におけるスピードと効率という点で、TINオブジェクトには多くの利点があります。TINは、標高 データ(河川水路、分水界、浸食、地表面上の流れ、正射写真作成)とし て使用したり、視覚化や解析に三次元表現が役立つような、他の地表面 機能に使用されます。したがって、点の観測値からTINオブジェクトを 作成したり、作物の収穫高、土壌汚染、信号強度、全体的な事象観測値 など、調査上重要な任意の変数をZ値に使用することができます。

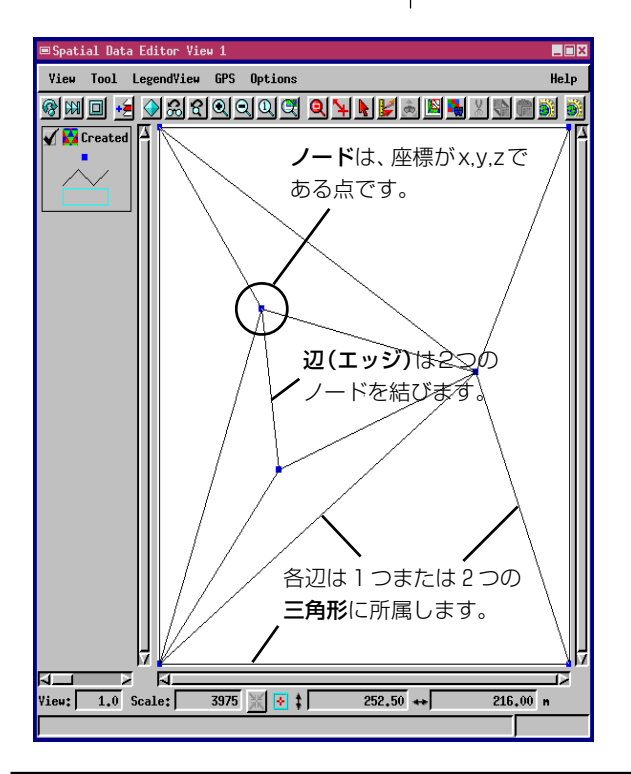

TINオブジェクト内の三角形要素は、与えられた一連の入力 ノードに対して三角形ができるだけ小さく、かつ辺の長さが できるだけ等しくなるように形成されます。与えられた一連 のノードから形成可能な正しい TIN 構造は、常に1つだけ 存在します。1つのノードを変更すると、空間データ・エ ディタは自動的に TIN の局部構造を再構成します。

# TIN オブジェクトを作成する

TNTmips空間データ・エディタを起動するには、Edit (編集) メニュー からSpatial Data (空間データ)を選択します。TNTmipsは、Spacial Data Editor (空間データ・エディタ) ウインドウとそれに関連した View (ビュー) ウィンドウを開きます。Create New Object (新しいオブジェ クトを作成) アイコン・ボタンをクリックし、ドロップダウン・メ ニューから TIN を選択します。TNTmips は、New Object Values (新し いオブジェクト値) ウインドウを開きます。

New Object Values (新しいオブジェクト値) ウインドウでデフォルト 値をそのまま確定します。後の練習問題では、新しいTINオブジェクト と他のレイヤーとの空間的な関係をエディタに指示するために Name (名前)と Georeference (ジオリファレンス)の値を変更します。ここ では、ウインドウ下部の [OK] ボタンをクリックします。エディタは、 NEWTINオブジェクトを開き、TIN Tools (TIN ツール) ウインドウ (次 ページで説明)を開き、さらに Spatial Data Editor (空間データ・エディ タ) ウィンドウのレイヤー・リストに新しいTINオブジェクトを追加し ます。

Spatial Data Editor View 1 (空間データ・エディタビュー1) ウィンド ウには、4つのノード、5つの辺、2つの三角形からなる最小のTINオブ ジェクトが含まれています。以下の練習問題では、TIN Tools (TINツー ル) ウインドウのツールについて説明します。 ステップ

- ✓ Edit (編集) メニューから Spatial Data (空間データ) を選択して空間データ・エ ディタを起動します。
- ✓ TNTmipsのSpatial Data Editor (空間 データ・エディタ)ウィンド ウでCreate New Object (新しいオブジェクトを作成) をクリックし、ドロップダウ ン・メニューから TIN を選択 します。
- ✓ Name (名前) フィールドが NEWTINに、デフォルトのジオ リファレンスが User Defined (ユーザ定義) になって いることを確認します。
- [OK] をクリックし、新しい オブジェクトのセットアップ を終了します。

| ■New Object Yalues                           | × |
|----------------------------------------------|---|
| Name NewTIN / Created from the object editor |   |
| Select Implied Georeference                  |   |
| Jser Defined<br>None                         | Ĭ |
| Projection rbitrary (user-defined) projectio |   |
| Arbitrary Y: 0.00 to 450.00                  |   |
| Arbitrary X: 0.00 to 494.00                  | 1 |
| Create Extents Box                           |   |
| Object Scale Values                          |   |
| X Scale: 0.00                                | 5 |
| Y Scale: 0.00                                | 5 |
| Z Scale: 0.00                                | 5 |
| Z Offset: 0.00                               | 5 |
| Units: meters 🖃                              |   |
| OK Cancel Help                               |   |

Spatial Data Editor (空間データ・エ ディタ) ウィンドウで Create New Object (新しいオブジェクトを作成)ア イコン・ボタンから TIN を選択すると、 New Object Values (新しいオブジェ クト値) ウィンドウが開きます。この後 の練習問題では N a m e (名前) と Georeference (ジオリファレンス)の 値を選択します。この練習問題では、 [OK] 押しボタンをクリックして、デ フォルトの名前 ("NEWTIN") とジオリ ファレンス ("User Defined")をそのま ま確定します。

## TIN ツール・パレット

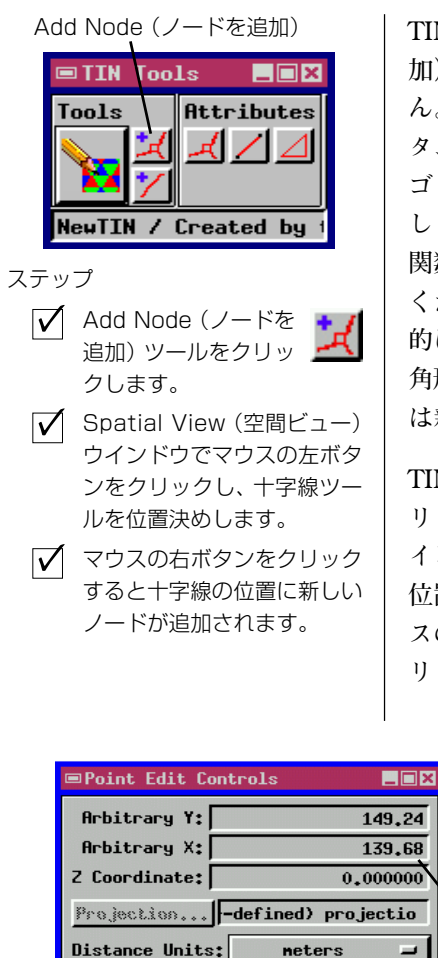

HE I

TIN Toolsウインドウのツール・パレットには、Add Node (ノードを追加)、Add Line (線を追加)、Edit (編集)の3つのツールしかありません。空間データ・エディタの他のオブジェクト・タイプ (ラスタ、ベクタ、CAD)用のツール・パレットを使用したことがある方ならば、ポリゴンの追加など、はるかに多彩な編集ツールに慣れておられることでしょう。でも、TINオブジェクト内の辺や三角形は厳密にノード要素の関数であり、ノードと別に存在することはあり得ないことを思い出してください。したがって、ノードを追加するとこれらを接続する辺も自動的に追加され、局部的な三角形の調整処理も自動的に起動されます。三角形を直接追加することはできませんが、線を追加することでエディタは新しい三角形の辺として結合することはできます。

TIN ToolsウインドウでAdd Node (ノードを追加) ツール・ボタンをク リックします。次に、マウス・カーソルを Spatial View (空間ビュー) ウ インドウ内に移動し、マウスの左ボタンをクリックして十字線ツールの 位置を決めます。十字線は、新しいノードの位置をマークします。マウ スの左ボタンで十字線をドラッグして移動し、マウスの右ボタンをク リックすると、新しいノードを追加できます。

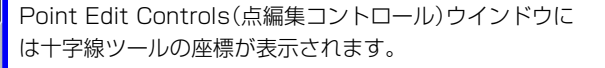

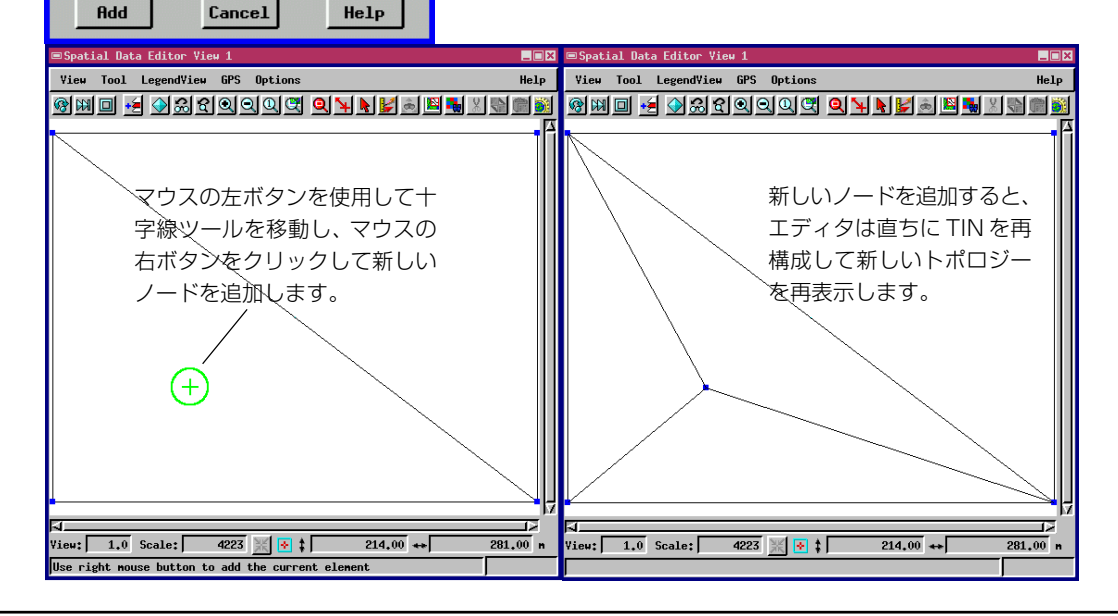

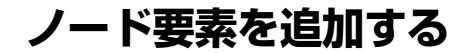

1つのノードを追加した後のNEWTINオブジェクトには、5つのノード、 8つの辺、4つの三角形(前ページの図を参照)があります。Add Node (ノードを追加)ツールをさらに数回使用して、オブジェクトのあちこ ちにノードを追加してください。マウスの右ボタンで各ノードを追加す るたびに、オブジェクト・エディタがTINオブジェクトを再構成し、新 しいトポロジーが再表示されることを確認してください。また、既存の 包領域外にノードを追加できないことも確認してください。

TINオブジェクトは三次元地表面を表現できるように作られています ので、各ノードにはZ座標値があります。デフォルトの場合、Z値は0 ですが、Point Edit Controls (点編集コントロール) ウインドウで実際 の標高値を入力してから新しいノードを追加することができます。十字 線の位置を決め、Z値を入力してマウスの右ボタンをクリックすると、 三次元ノードが追加されます。標高値は正でも負でも良く、小数値が含 まれていても構いません。

ノードを追加する際には、View(ビュー)ウィンドウの標準の表示ツー ルはすべて使用できます。また、ノードを追加するときには、表示を拡 大/縮小したり移動するツールを使用してさまざまな視点から観察し てみてください。 ステップ

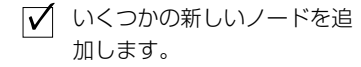

✓ Point Edit Controls (点編 集コントロール) ウインドウ で、いくつかの新しいノード に対し Z 座標値を入力しま す。

| ■Point Edit Con                    | trols 📃 🛛 🗙             |  |
|------------------------------------|-------------------------|--|
| ⊒ Z coordinates from surface layer |                         |  |
| 🗖 Manual Entry                     |                         |  |
| Arbitrary Y:                       | 263.81                  |  |
| Arbitrary X:                       | 32,51                   |  |
| Z Coordinate:                      | 0.000000                |  |
| Projection                         | rbitrary (user-defined) |  |
| Distance Units:                    |                         |  |
| 🎬 GPS: None 🖃 🗼 📉                  |                         |  |
| Add                                | Cancel Help             |  |

さらにいくつかのノードを追加する と、NEWTIN オブジェクトのトポロ ジーはより複雑になります。新しい ノードに標高値を割り当ててから追 加するには、Point Edit Controls (点編集コントロール)ウインドウ を使用します。

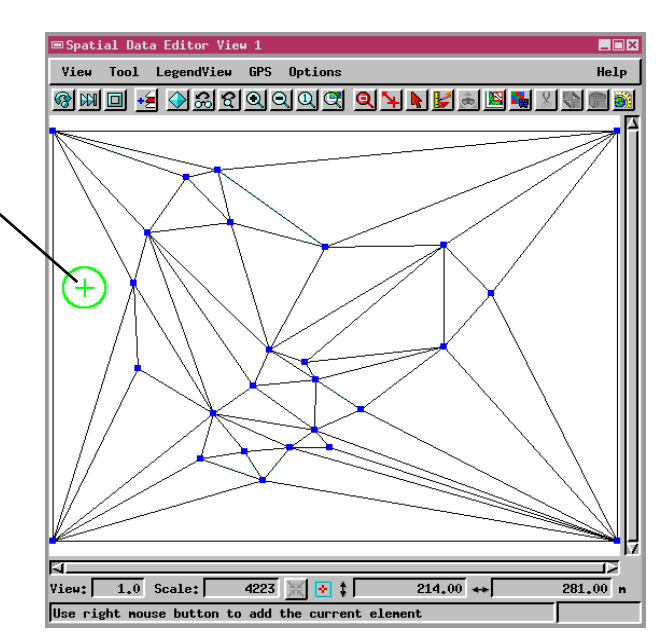

## 編集モード

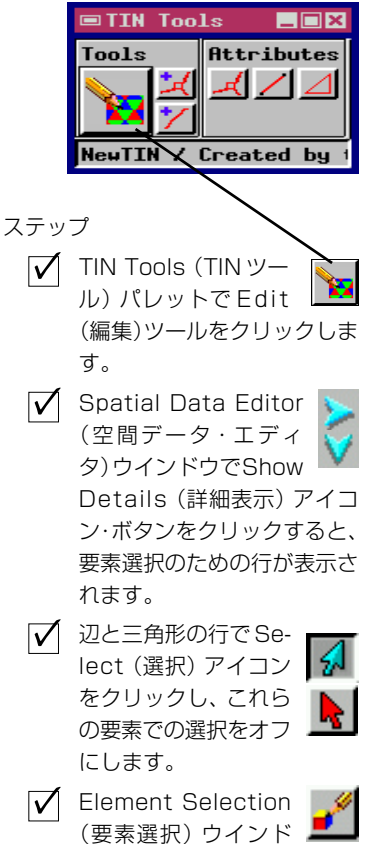

(要素選択) ウインド ウの Operation (操作) パネ ルの Edit Element (要素を 編集) ツールをクリックしま す。 この練習問題では、編集モードに切り換えて、NEWTINオブジェクトに 追加したいくつかのノードに戻って修正します。まず、TIN Tools (TIN ツール)パレットでEdit (編集) ツールを選択します。空間データ・エ ディタは、ノードの追加に使用したPoint Edit Controls (点編集コント ロール) ウインドウを閉じてElement Selection (要素選択) ウインドウ を開きます。

ここではノード要素だけを選択して修正しますので、辺要素と三角形要 素用の選択ボタンはオフにします。Spatial Data Editor (空間データ・エ ディタ)ウインドウのオブジェクト・リストのShow Details (詳細表示) アイコン・ボタンをクリックし、要素制御用の行を表示します。次に、 辺と三角形の行で Select (選択) アイコン・ボタンをクリックし、これ らの要素に対する選択をオフにします。(Select (選択) アイコンが青で 表示されている場合は選択が有効であり、赤で表示されている場合は無 効です)。

Element Selection (要素選択) ウインドウのOperation (操作) パネルの Edit Element (要素を編集) ルーツをクリックします。次の練習問題で は、このツールを使用してノード要素を選択し、そのx, y, z座標値を変 更します。

Spatial Data Editor (空間データ・エディタ) ウィンドウで要素制御用の行を表示します。

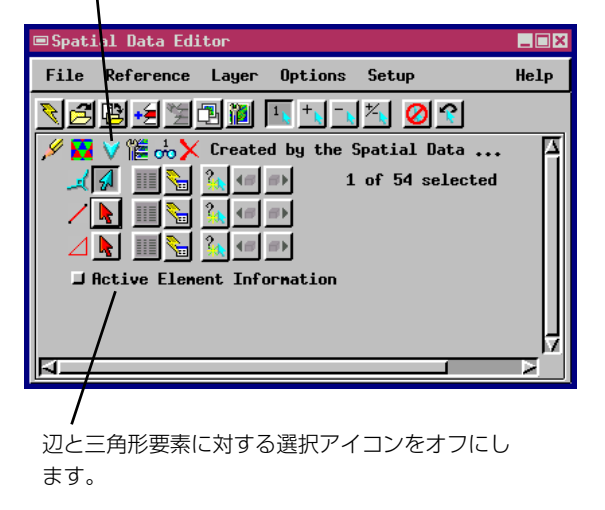

TIN Tools (TIN ツール) パレットでEdit (編集) ツールを選択すると、空間データ・エディタはElement Selection (要素選択) ウインドウを開き ます。Edit (編集) 操作アイコン・ボタンをクリッ クします。

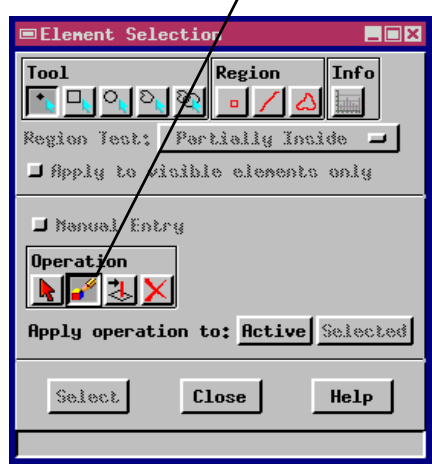

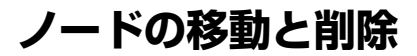

View (ビュー) ウインドウでノード要素をクリックします。要素は選択 された状態になり、選択されたことを示すハイライト・カラーで表示さ れます。(選択カラーの変更には View (ビュー) ウインドウの Options / Color (オプション / カラー)を使用します。ノード、辺、三角形のカ ラーの変更には Spatial Data Editor (空間データ・エディタ) ウィンド ウの Layer / Controls (レイヤー / コントロール)を使用します。)

マウスの右ボタンをクリックし、編集用に選択したノードをアクティブ にします。エディタは、選択されたノードの位置に十字線ツールを表示 し、対応する Point Edit Controls (点編集コントロール) ウインドウを 開きます。マウスの左ボタンを使用して十字線ツールをドラッグし、マ ウスの右ボタンをクリックすると変更処理が行われます。ノードが編集 用にアクティブになっているときは、Point Edit Controls (点編集コン トロール) ウインドウでZ座標の値も変更できます。

Delete(削除)操作も似ています。Element Selection(要素選択)ウイ ンドウのOperation(操作)パネルでDelete(削除)アイコン・ボタンを 選択します。削除するノード要素をマウスの左ボタンで選択します。マ ウスの右ボタンで削除操作が行われます。

ノード要素の移動や削除を行うたびに、エディタがTIN オブジェクト を再構成します。 ステップ ✓ ノード要素上でマウスの左ボ タンをクリックして選択しま す。 ✓ マウスの右ボタンをクリック すると、選択されたノード用 に Point Edit Controls (点 編集コントロール) ウインド ウが開きます。 ▶ 十字線ツールをドラッグする か新しい座標値を入力します。 ✓ マウスの右ボタンをクリック すると編集処理が行われます。 🗹 Operation (操作) パ 🍾 ネルで Delete Element (要素を削除) アイコン を選択します。

- マウスの左ボタンをクリック して、削除するノードを選択 します。
- マウスの右ボタンをクリック すると削除処理が行われます。

| ■Point Edit C  | ontrols                 |
|----------------|-------------------------|
| Arbitrary Y:   | 315,33                  |
| Arbitrary X:   | 324,67                  |
| Z Coordinate:  | 0.000000                |
| Projection     | rbitrary (user-defined) |
| Distance Units | : <u>meters</u>         |
| Save           | Cancel Help             |

選択されたノードに対してマウスの右ボタ ンをクリックすると、Point Edit Controls 、 (点編集コントロール) ウインドウが開き、 Spatial View (空間ビュー) ウインドウに 十字線ツールが表示されます。

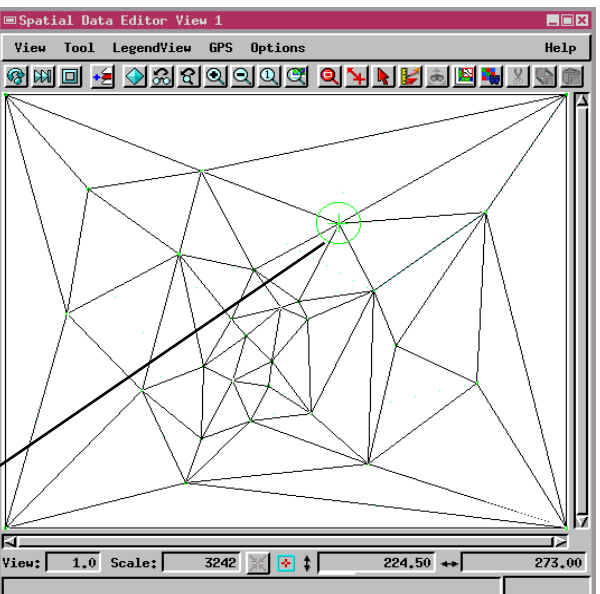

## Ζ値をすばやく設定する

ステップ

- Element Selection (要素選択) ウインド
   ウでZ Value(Z値)ツールを クリックします。
- ✓ Spatial View (空間ビュー) ウインドウでノード要素を選 択します。
- Element Selection(要素選 択) ウインドウでドロップダ ウン・パネルに新しい Z Value (Z値)を入力します。

ここまで使用してきた NEWTIN オブジェクトは、この練習問題 の後は必要ありません。Spatial Data Editor (空間データ・エディタ) ウインドウのNEWTINの行のRemove (削除) アイコン・ボタンをクリック します。TNTmips は、変更内容を保 存するか捨てるかを聞いてきます。こ こではこの練習用オブジェクトは使用 しませんので、捨てて構いません。 前の練習問題のように、各ノードを選択して対応する Point Edit Controls (点編集コントロール)を開くと、そのノードのZ値を変更す ることができます。TINオブジェクト内のすべてのノードに渡ってこの 操作をよりすばやく行うには、Element Selection (要素選択)ウインド ウの Operation (操作)パネルでZ Value (Z値) ツールを選択します。Z Value (Z値) ツールは Element Selection (要素選択)ウインドウ内にド ロップダウン・パネルを開きますので、選択されたノード要素のZ値を 直接入力できます。1ステップでZ値を編集するこの方法は、前の練習 問題で示した2ステップでの方法よりも簡単ですが、この方法では、十 字線ツールや x,y 座標値用の座標フィールドは表示されません。した がって、あるノードに対してZ値のほかにも変更したいものがある場合 は、Point Edit Controls (点編集コントロール)による方法を使用し、Z 値だけを確認したり修正したい場合は Z Value (Z値) ツールを使用し ます。

Element Selection (要素選択) ウインドウで Z Value (Z値) ツールをク リックします。Spatial View (空間ビュー) ウィンドウでいずれかのノー ド要素を選択します。Element Selection (要素選択) ウインドウの Z Value (Z値) フィールドをクリックし、新しいZ値を入力します。

| ■Element Selection                  |     |  |  |
|-------------------------------------|-----|--|--|
| Tool Region                         |     |  |  |
| - rotras roor.                      | -   |  |  |
| J Manual Entry                      |     |  |  |
| Operation                           |     |  |  |
| Z Value: 39,000000 meters           | -   |  |  |
| Z Scale: 0.000000                   |     |  |  |
| Apply operation to: Metive Selected |     |  |  |
| Select Close He                     | stp |  |  |
|                                     |     |  |  |

Operation (操作) パネルでZ Value (Z値) ツールをクリックするとドロッ プダウン・パネルが開きますので、選択 されたノード要素に対応するZ Value (Z値) やZ Scale (Z縮尺)を変更でき ます。

Delete (削除) ツールに関する 注意:本書では、ノード要素以外 に対する Delete (削除) ツール の使用方法は説明しません。辺や(局地 的なトポロジーに依存するが)三角形の 要素を削除することもできますが、この ような操作が役立つのは限られた場合 だけです。辺要素を削除するとTINの包 に穴ができますが、その場所には、それ 以降ノード要素を追加したり移動でき なくなります。

## 参照レイヤーを使用する

TNTmipsの Spatial Data Editor (空間データ・エディタ) は View  $(ビ_{2}-)$ ウィンドウで複数のレイヤーを使用する場合に威力を発揮する。TIN レイヤーを編集する際に、参考や管理のために1つまたは複数 の参照レイヤーを使用することができます。この練習問題では、抽出された1枚の USGS 地形図を使用してノード要素の Z 値を比較したり調整します。また不連続線 (break line) をなぞる時の参照データとして ToolTips (ツールチップ)を使って標高ラスタ・オブジェクトや航空写 真から z 値を読み取ることができます (15ページ参照)。

まず、SF\_LITE フォルダのTINLITE プロジェクト・ファイルから HAYWARD1 ラスタ・オブジェクトを追加します。Hayward 地形図全体 図から解像度を落として切り出したものは、標高値を得る上で視覚的な 参考になります。同じフォルダの中のTINLITE プロジェクト・ファイル のTINLITE という TIN オブジェクトを開きます。このTIN オブジェク トは、一対のステレオ航空写真からDEM抽出処理により生成されたも のです。Z Value (Z値) ツール (前の練習問題を参照)を使用して、得 られたノードのZ値と地形図に印刷された標高値とを比較します。

TINオブジェクトの背後の参照レイヤーを使用すること で、要素を比較したり修正することができます。地形図 に印刷された標高値を使用すると、ノード要素のZ値を チェックできます。標高を示す等値線を読み込み、ノー ドを選択してそのノードのZ値を調整します。

֎₩□ 🚽 ♦≈େସ୍ର୍ର୍ୟ 🍳 ¥ 🖌 😹 🛎 🕷 Element Selection Tool Region 🔨 🗖 🚺 🔊 □ / △ Region Test: Pa bially Incide → Nanual Entry Operation N 2013 Z Value: 596.686965 feet Z Scale: 1.000000 Apply operation to: Selected Select Close Help View: 4,1 Scale: 3378 💥 💽 ‡ N 37 44 16.049 ↔ H 122 03 09.224

■Spatial Data Editor View 1

View Tool LegendView GPS Options

ステップ

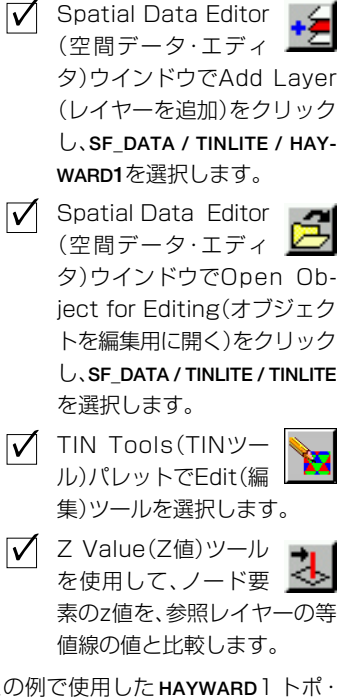

この例で使用した HAYWARD1トポ・ シートは、TNTLiteのサイズ上の制 約に合わせて図示するために再サンプ リングしたものです。結果として解像 度が低くなっており、この参照オブ ジェクトを拡大して使用すると細部が 明瞭でなくなります。

\_ 🗆 🗵

Help

### TIN を三次元鳥瞰図でチェックする

- ✓ レイヤー・リストのRemove (削除) アイコン・ ボタンをクリックし、前の練 習問題の HAYWARD 1 参照レ イヤーを削除します。 ✓ Display(表示)処理を開きま
  - す(Diaplay / Spatial Data (表示 / 空間データ))。
- ✓ New 3D Group(新三次元グ ループ)を開きます。

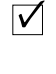

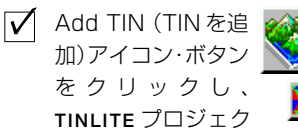

ト・ファイルからTINLITEを選 択します。

☑ 3D Perspective Viewpoint (三次元鳥瞰図の視点) ツールを使用して TIN を チェックし、編集するノード 要素を捜します。

Spatial Data Editor (空間データ・エディタ)を使用して TIN オブジェ クトを修正するのと同時に、Display(表示)処理を使用してTINを三 次元鳥瞰図で表示することができます。両方の処理を同時に開き、 Display (表示) 処理の三次元鳥瞰ビューを使用して、TINオブジェクト 内の修正したい地物を識別することができます。たとえば、ステレオ航 空写真から生成された TIN 地形の中には、「杭のように突出した値や 穴」が存在する場合があります。このような時は周囲の地形に合わせた いと思うでしょう。

空間データ・エディタでは、一連の操作の終了時に編集結果を保存する か捨てるかを決定できるように、ユーザがTINオブジェクトに対して 行った変更内容は一時的メモリに保存されることに注意してください。 したがって、変更内容は直ちにはDisplay (表示) 処理の3D Perspective View (三次元鳥瞰ビュー) では使用できません (将来のバージョンの Display (表示) 処理では、三次元鳥瞰ビューが空間データ・エディタに 組み込まれる予定です)。

復習が必要な場合は、『TNT入門:三次元鳥瞰図による視覚化』を参照 してください。

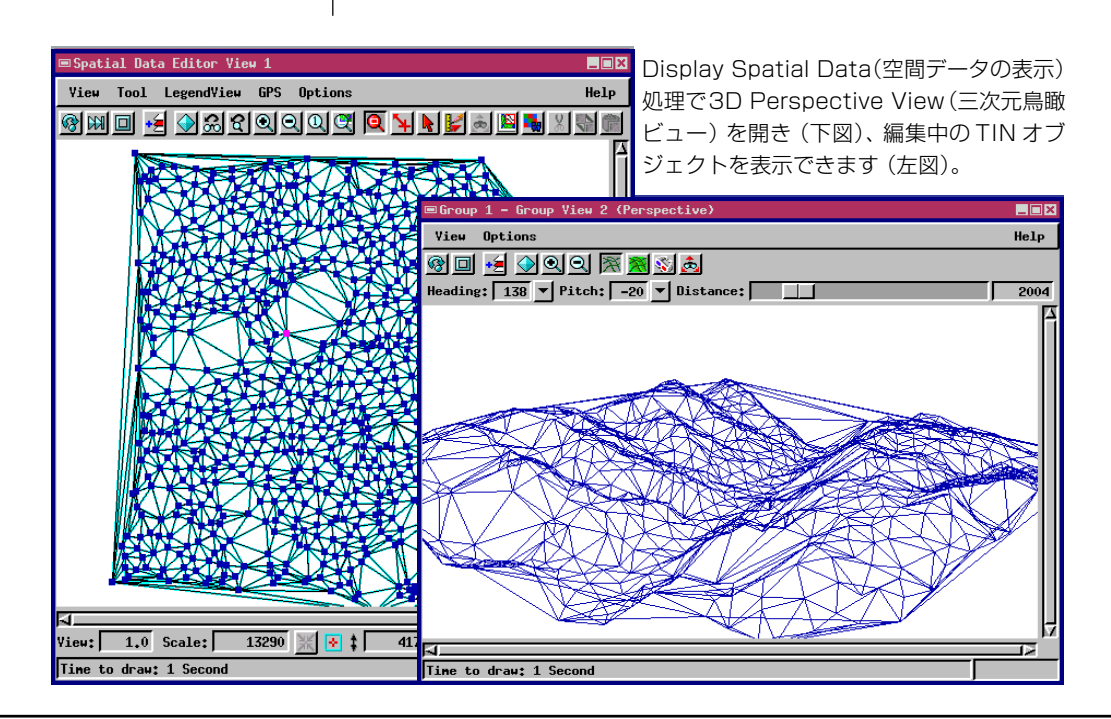

ステップ

### ステレオ三次元参照画像を使用する

さらにいっそう強力な編集技法を使用すると、TINオブジェクトを編集 する際に、立体的な三次元参照画像を表示できます。(備考:この練習 問題では「視線交差式の立体視」技法を使用する必要がありますが、一 部の人にはこの方法が難しいようです。将来のバージョンのエディタで は、参照画像を立体的に三次元で表示する他の方法を直接サポートする 機能が追加される予定です。)

前の練習問題と同様、TNTのDisplay (表示)処理を使用して空間デー タ・エディタのView (ビュー)ウインドウの横に2D (二次元)ビュー を開きます。下図のように、左側のDisplay (表示)処理ウインドウに TINLITE / LEFTLITE 航空写真を追加し、右側の空間データ・エディタの View (ビュー)ウインドウに参照レイヤーとしてTINLITE / RIGHTLITE 航空写真を追加します。ウインドウのサイズと位置が図のようになって いる場合は、視線交差式の立体視技法で立体三次元画像が見えるはずで す。場合によっては、TINレイヤーの描画スタイルを変更したり、立体 三次元効果の邪魔になるようならばTINレイヤーを一時的に隠す必要 があるかもしれません。このような立体三次元参照情報を使用すると、 分水線や排水路などの地形に合うようにTINに含まれる線の分断箇所 を編集することができます。

ステップ ✓ Display(表示)処理で、前の練 習問題の3D Perspective View(三次元鳥瞰ビュー)を閉 じます。 ✓ Display(表示)処理 で新しい2D Group (二次元グループ)を開きます。 ✓ Display(表示)処理でAdd Layer(レイヤーを追 加)アイコン・ボタンを クリックし、TINLITE/TINLITE/ LEFTLITEを選択します。 ✓ Editor(エディタ)用のAdd Laver(レイヤーを追加)アイ コン・ボタンをクリッ クし、TINLITEプロジェ クト・ファイルからRIGHTLITE を選択します。 ✓ 図のように各ウィンドウのサ イズと位置を変更します。 ✓ 視線交差式の三次元立体視効 果が得られるように表示を調 整します。必要ならば、一時的 にTINレイヤーを隠します。

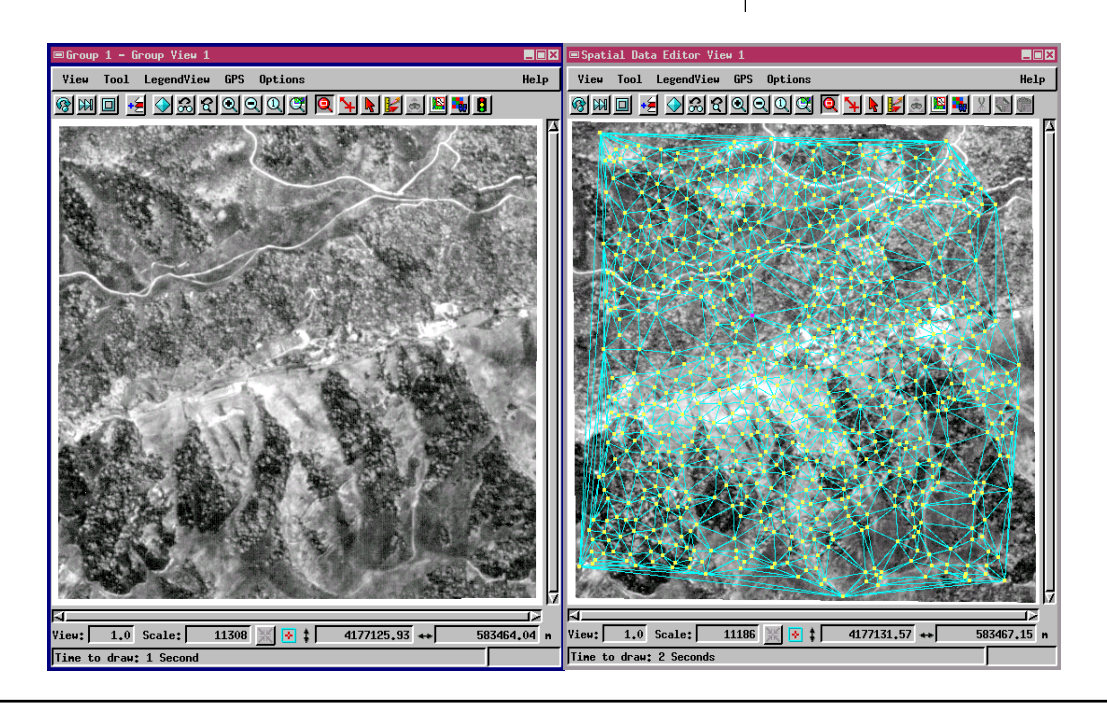

### TIN 属性に関する操作

ステップ

- 前の練習問題で使用したDisplay(表示)処理を終了します。
- ✓ Spatial Data Editor(空間 データ・エディタ)ウィンドウ のTINLITE のTools(ツール)ア イコン・メニューからUpdate Standard Attributes(標準属 性を更新)を選択します。
- ✓ 辺と三角形用のShow Tables(テーブルを表 示)アイコン・ボタンをクリッ クします。

✓ 三角形要素用にリスト されたTRISTDATTRIB テーブル用のView Table (テーブルを表示)アイコン・ボ タンをクリックします。

✓ Spatial View(空間ビュー)ウ インドウで三角形要素をク リックします。

🖌 📐 🧾 🔛 🌆 🖬

/ 🕼 🔳 🐜 🖬 🗈

⊿🖌 🎹 🐂 🏹 🖅 🕬

 Yertex nodes: 746 470 586

 Triangle edges: 2226 1338 135

 Edge flags: 0 0

 Rdjacent triangles: 1472 929 1372

■TINLite / TRISTDATTRIE

Table Edit Record

Perimeter: 302,52053200

ProjArea: 1289.95531061

CenterX: 227,45507752

CenterY: 325,51485715

CenterZ: 227,15155114

Edge12: 116,10698896

Edge23: 60.54441823

Edge31: 125,86912481

Area: 3499.67753955

Volume: 282091.75337330 Slope: 68.37115338 Aspect: 156.67438993 Flatness: 107.81672557

50

Active Element Information

File Reference Layer Options Setup

R 🔁 📴 🗲 🖫 🖓 🕼 🗽 🕂 🗔 🔀 🔗 🛠

🖋 🔽 💙 🎏 📩 🗙 Elevation points extracted f...

📴 EDGESTDATTRIB Standard edge attributes

TRISTDATTRIB Standard triangle attribute

F fittached Record 1481 of 1514 (1/1 attached)

\_ 🗆 X

Help

\_ 🗆 X

Help

n 🛋

n 🖵

n 🖵

n² ⊐

m<sup>2</sup> = |

n 🖃

n 🖵

n 🖵

n 🍛

n 🌙

1 of 151 selecte

1481 🕡 ୶ 🔖 📌

📼 Spatial Data Editor

ノード、辺、三角形要素には、CAD やベクタ・オブジェクトの要素と まったく同様に、任意の数の属性テーブルを関係付けることができます (**『TNT 入門: ベクタ地理データの編集**』を参照してください)。TIN 要 素の特殊な性質は、問い合わせや解析操作で特に役立つ場合がありま す。TIN オブジェクトの標準属性を生成するには、Spatial Data Editor (空間データ・エディタ)ウインドウで Tools (ツール)アイコン・メ ニューから Update Standard Attributes (標準属性を更新)を選択しま す。テーブルを表示するには、各要素タイプに対応付けられた Show Table (テーブルを表示)アイコン・ボタンをクリックします。さらに View Table (テーブル・ビュー)アイコンをクリックすると、参照した い各テーブルに対応するデータベースのビュー・ウィンドウが開きま す。

下図では、View (ビュー) ウインドウで三角形要素が選択され、Active Element Information (アクティブ要素の情報) および TRISTDATTRIB テーブルの対応するレコードが表示されています。

標準属性テーブル(下図)のほかに、Spatial Data Editor (空間データ・エディタ)ウィンドウのドロップダウン・パネ ルでActive Element Information(アクティブ要素の情報) も表示することができます。

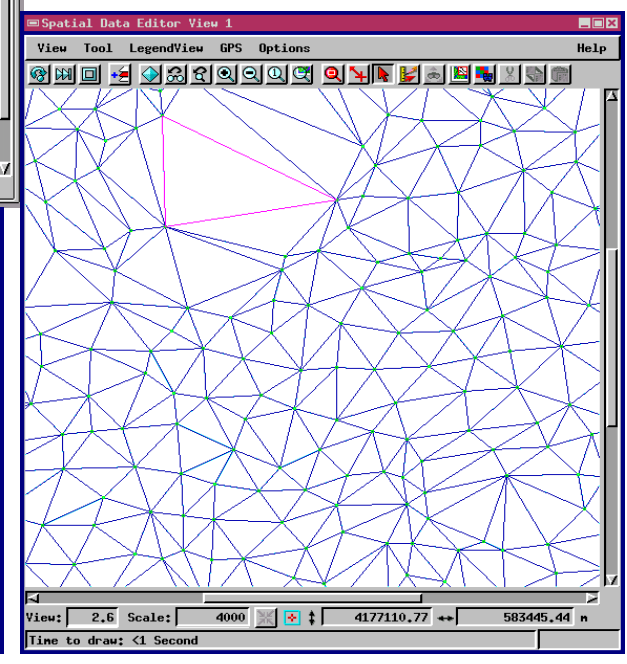

#### 不連続線の描画

TINオブジェクトは、辺と三角形のネットワークを生成する3次元ノー ドの集合であると考えてかまいません。ノードが辺と三角形が決定しま す。辺と三角形はノードから導かれます。従って、TINオブジェクトを 編集するもっとも自然な方法は、ノード要素を用いて作業し、空間デー タ・エディタに辺と三角形のネットワークを管理してもらうことです。

Spatial Data Editor (空間データ・エディタ)も、編集操作の数は限られ ていますが、辺要素に対して編集することが可能です。辺要素を直接描 画することによって、TINの尾根と谷が実際の地表面に合うように標高 地表面上の不連続線をなぞることができます。

標準の線ツールを使って描画することによって**辺要素を追加する**こと ができます。空間データ・エディタを使えば線の方向が変わったところ でノードを追加することで別々の線分に分けることができ、TIN地形が 局所的に再構成されます。

**辺要素の削除**は、辺を選択し、空間データ・エディタの削除の操作を適用することによって可能です。しかし、辺の削除によってそのTINの包に穴ができ、それ以降穴の中にはノードや辺を追加することはできなくなります。

辺要素の形状の変更はできません。

ステップ

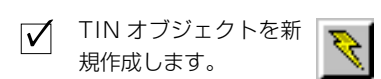

- ✓ TIN Tools (TIN ツー ル)パレットからAdd Edge (辺の追加)を選択しま す。
- 標準の線描画技法を使って、不 連続線を描画します。
- マウスの右ボタンをクリックし、不連続線を追加します。
- ✓ 新たに再構成されたTIN構造を 確認します。

**図左下**:線ツールを用いて、不連続線 を描画します。

図右下:エディタが不連続線に沿って ノード要素を追加し、TIN地形を再構 成します。

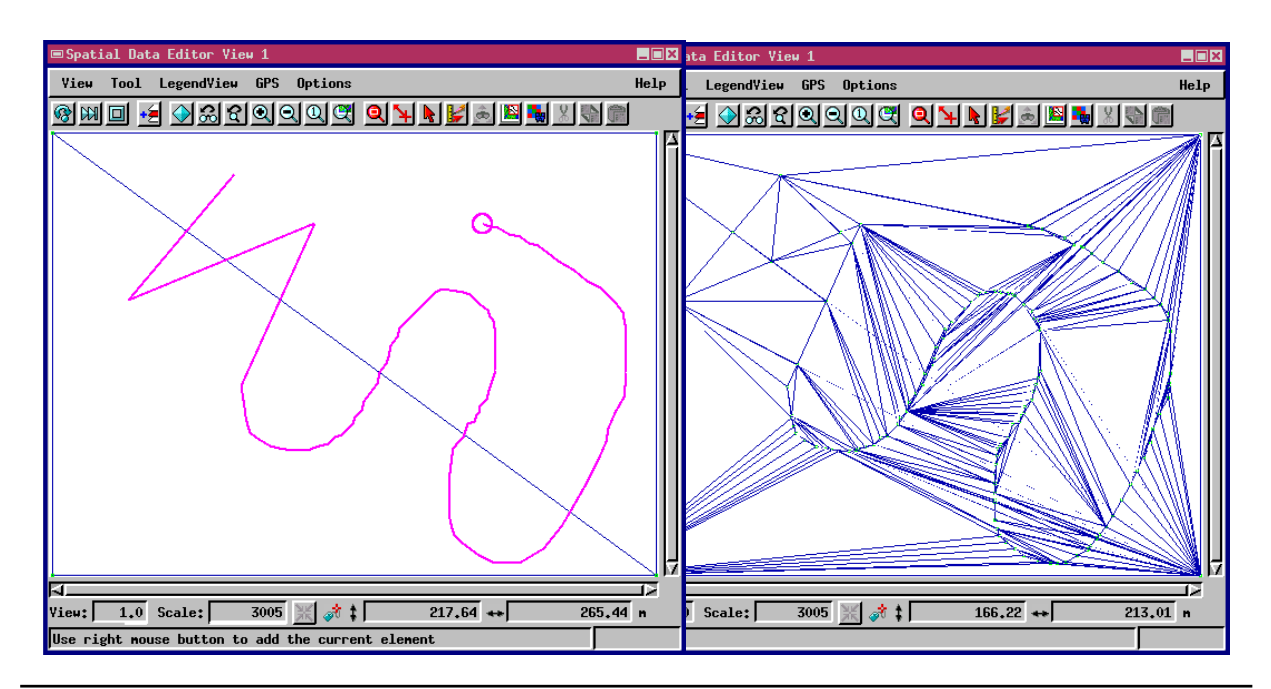

## 地理空間解析のための先進的ソフトウエア

Alenci

マイクロイメージ社は、地理空間データの視覚化、解析、出版の高度な処理を行う、専門家向けソフトウェ アを提供しています。製品に関する詳細は、マイクロイメージ社にお問い合せになるか、ウェブ・サイトに アクセスしてください。

**TNTmips** TNTmipsは、GIS、画像解析、CAD、TIN、デスクトップマッピング、地理空間データベース 管理機能を統合した専門家のためのシステムです。

TNTedit TNTeditはベクタ、画像、CAD、TIN、リレーショナルデータベース・オブジェクトから構成 されるプロジェクトデータを生成、ジオリファレンス、編集するための、専門家のための対 話的ツールを提供します。TNTeditは多くの種類の商用、非商用データフォーマットの地理 空間データにアクセスできます。

TNTview TNTviewには、複雑な地理空間データの視覚化と解釈を行うための強力な表示機能があります。TNTmipsの演算処理機能や加工機能を必要としないユーザに最適です。

**TNTatlas** TNTatlasを使用すると、自分で作成した空間プロジェクトデータを CD-ROM にプレスして、低コストで出版や配布ができます。TNTatlasの CD には、さまざまなバージョンのTNTatlasを入れることができますので、1枚のCDで、複数のコンピュータに対応できます。

TNTserver TNTserverを使うとTNTatlasのデータをインターネットやイントラネットで公開すること ができます。TNTserverと通信を行う、無料でオープンソースのTNTclient Javaアプレット (あるいはユーザ作成のカスタム・アプレット)を使ってウェブ・ブラウザ上で大容量の地 理データ・アトラスを操作して下さい。

TNTlite TNTliteは、学生や小規模プロジェクトを行う専門家向けの無料バージョンです。インターネット接続ができる場合は、マイクロイメージ社のウェブ・サイトから、TNTliteの最新バージョン(約100MB)をダウンロードできます。ダウンロードするのに時間がかかる場合は、TNTliteの入ったCDを注文することもできます。マイクロイメージ社または(株)オープンGISまでお問い合わせください。

(402) 477-9554

: (402) 477-9559 : info@microimages.com

: www.microimages.com

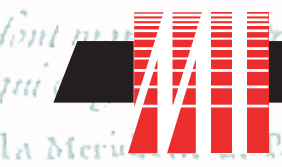

MicroImages, Inc.

206 South 13th Street Lincoln, Nebraska 68508-2010 USA

電話 FAX email インターネット

[翻訳] Open LGIS

Bryst

#### 株式会社 オープン GIS 〒130-0001 東京都墨田区吾妻橋 1-19-14 紀伊国屋ビル Kinokuniya Bld., 1-19-14 Azumabashi, Sumida-ku, Tokyo 130-0001, JAPAN TEL (03) 3623-2851 FAX (03) 3623-3025

awane

Pau